# 9.1LCD3D 打印机用户使用指南

### 使用须知

●请将 9.1LCD 机器及其配件放置儿童触碰不到的地方。

●如果打印失败,您需要清理料槽及工作台上残余的固化树脂,否则会损坏打印机。

●料槽树脂的容量不高于其容积的 2/3, 过多工作台下降树脂会满溢。

●请使用乙醇(浓度≥95%)或异丙醇清洗模型(除非您使用水洗类树脂)。

●请将打印机放置室内使用,避免其处于阳光直射或者多尘等环境;并做好防雨、防潮等措施。

●使用前请佩戴好口罩、手套等防护品,避免与皮肤直接接触。

- ●在您进行第一次使用本机器之前,请先调平。
- ●使用过程中如遇到紧急情况,请及时关闭打印机电源。

如果您需要技术支持,请联系购买的官方店铺客服。

| 1、 | 设备说明          | 3  |
|----|---------------|----|
| 2、 | 设备安装及调试       | 5  |
| 3、 | 功能介绍          | 12 |
|    | 3.1、屏幕介绍      |    |
|    | 3.2、恒温模式      |    |
|    | 3.2.1 恒温控制板介绍 | 13 |
|    | 3.2.2 功能说明    | 13 |
|    | 3.3、曝光测试      | 14 |
|    | 3.4、料槽清理      |    |
|    | 3.5、公差补偿      |    |
| 4、 | 模型打印          | 15 |
|    | 4.1 安装、设置切片软件 | 15 |
|    | 4.2、模型切片      |    |
|    | 4.3 模型打印      | 21 |
| 5、 | 打印模型的后处理      | 22 |

目录

## 1、设备说明

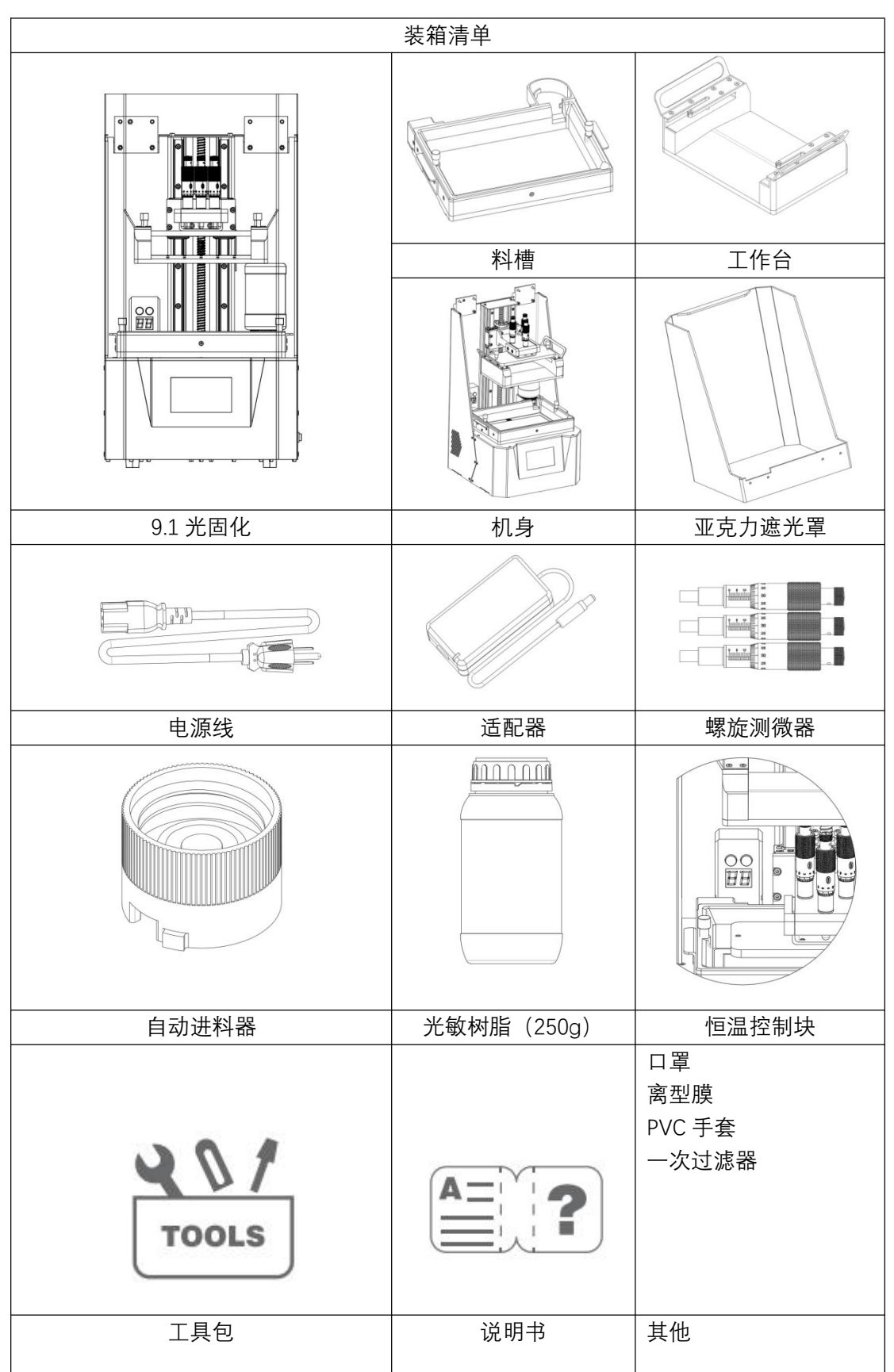

| 规格参数  |                       |  |  |  |  |
|-------|-----------------------|--|--|--|--|
| 名称    | LCD 打印机, 9.1 寸        |  |  |  |  |
| 体积    | 296*300*563mm         |  |  |  |  |
| 重量    | 19.05kg(净重)           |  |  |  |  |
| 打印尺寸  | 196.704*122.880*220mm |  |  |  |  |
| 成型原理  | LCD 技术                |  |  |  |  |
| 屏幕分辨率 | 4К                    |  |  |  |  |
| 屏幕类型  | 黑白屏                   |  |  |  |  |
| 操作屏幕  | 4.3 寸触摸屏              |  |  |  |  |
| 像素尺寸  | 48um                  |  |  |  |  |
| 层厚精度  | 0.025mm~0.03mm        |  |  |  |  |
| 额定电压  | 24V                   |  |  |  |  |
| 实际功率  | 210W                  |  |  |  |  |
| 光源    | 矩阵平行光源                |  |  |  |  |
| 打印材料  | 光敏树脂                  |  |  |  |  |
| 打印方式  | U 盘                   |  |  |  |  |
| 文件类型  | ctb                   |  |  |  |  |
| 光源波长  | 405nm                 |  |  |  |  |

2、设备安装及调试

Step 1

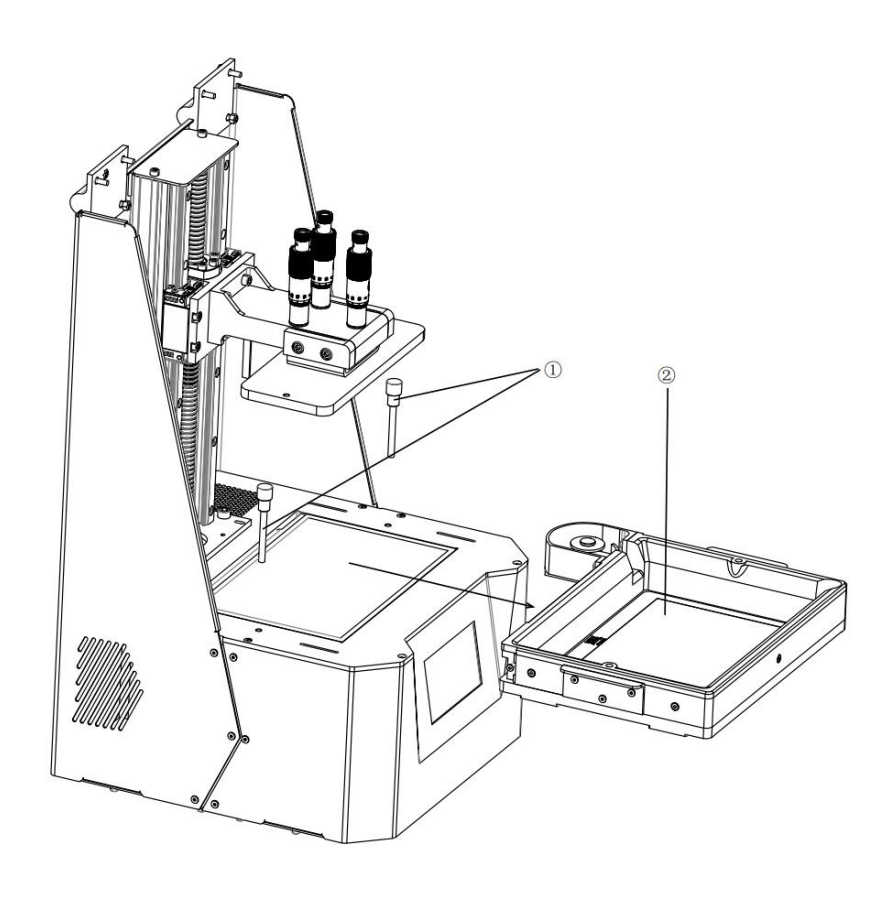

①手拧螺母

②光固化料槽

拧松手拧螺母,将光固化料槽取出。

Step 2

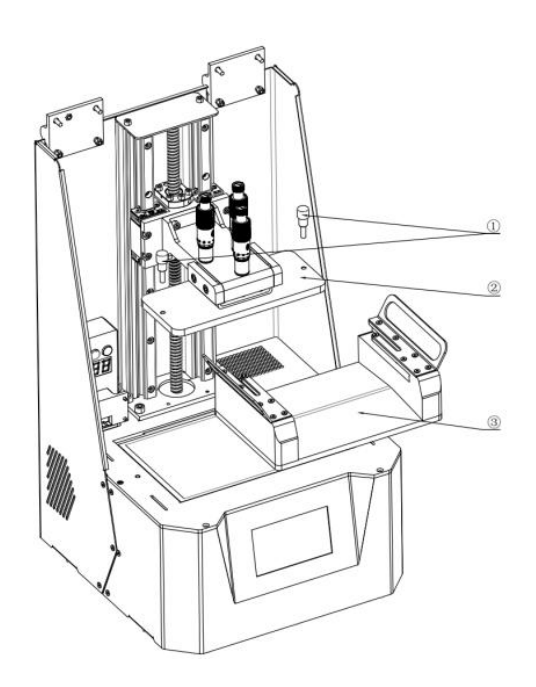

①手拧螺母
②丝杆连接件
③光固化工作台

先<mark>将光固化工作台上的保护膜揭开去掉,再</mark>将工作台安装在丝杆连接件上。

Step 3

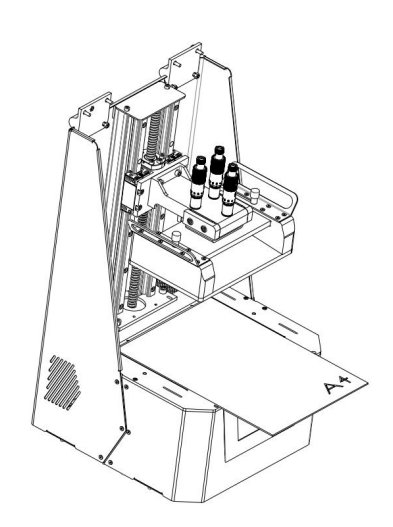

#### 在屏幕上方放置一张 A4 纸

Step 4

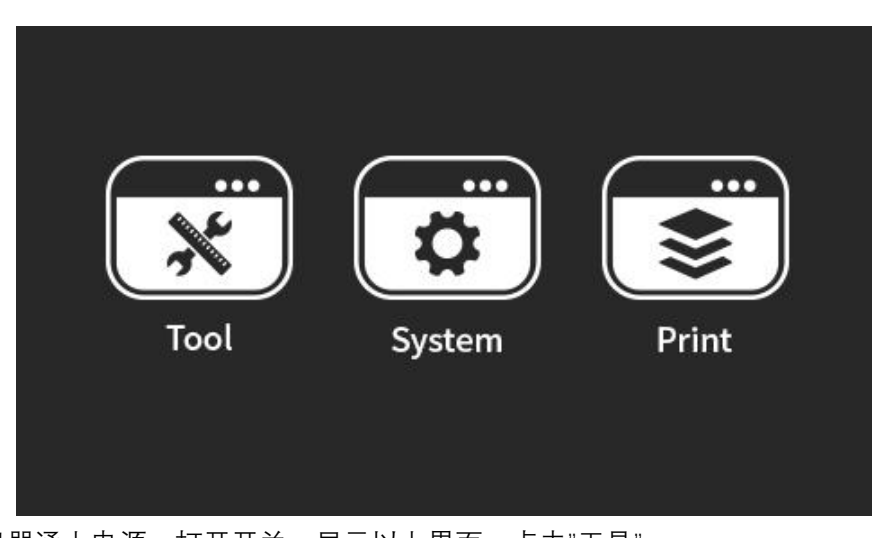

将机器通上电源,打开开关,显示以上界面。点击"工具"

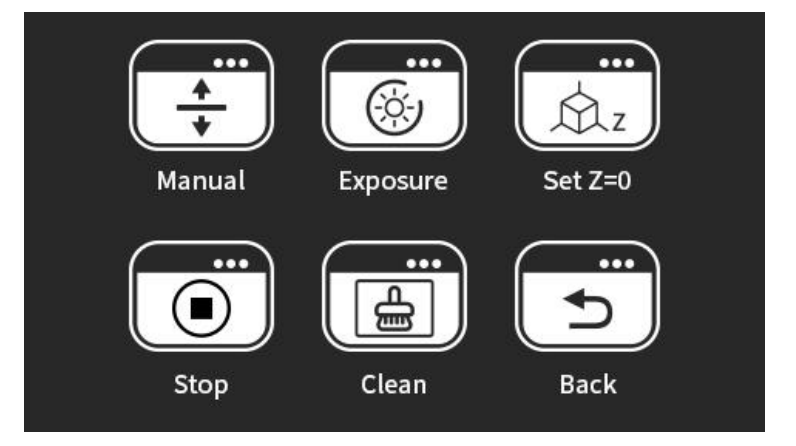

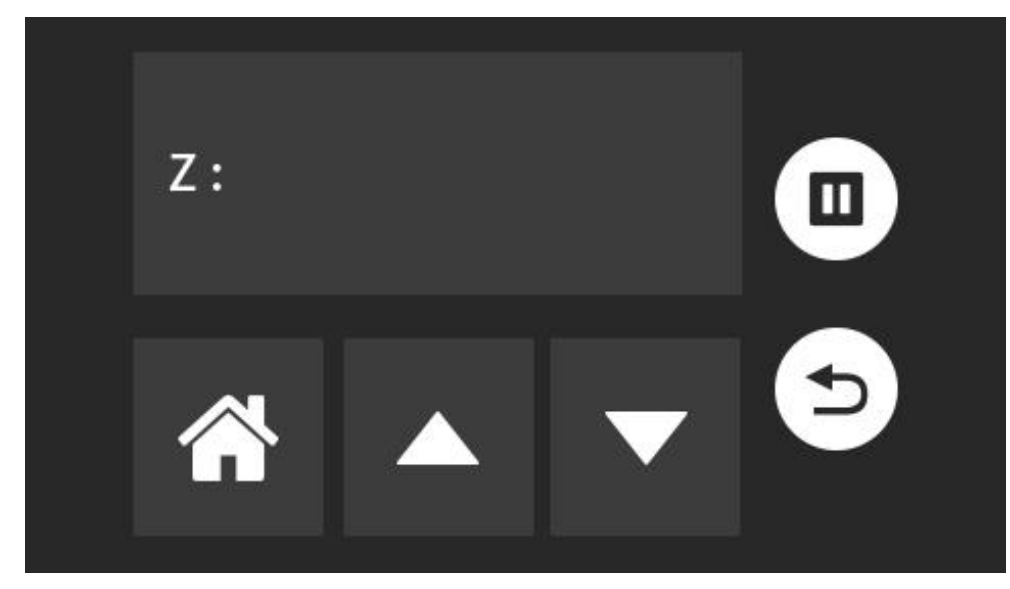

点击"手动"从而对工作台进行运动控制。

点击" "使得工作台下降,回到坐标原点。

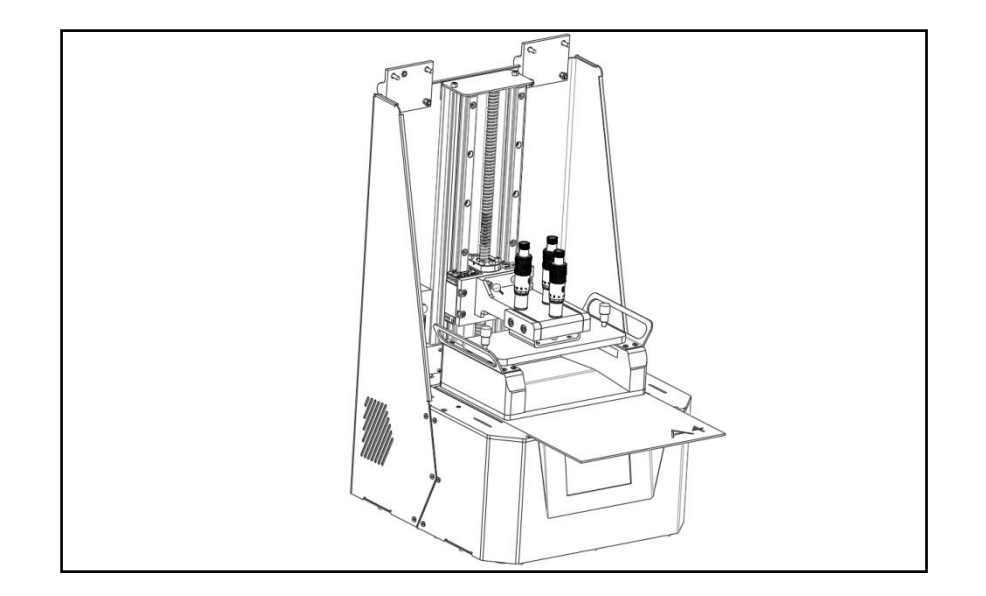

Step 5

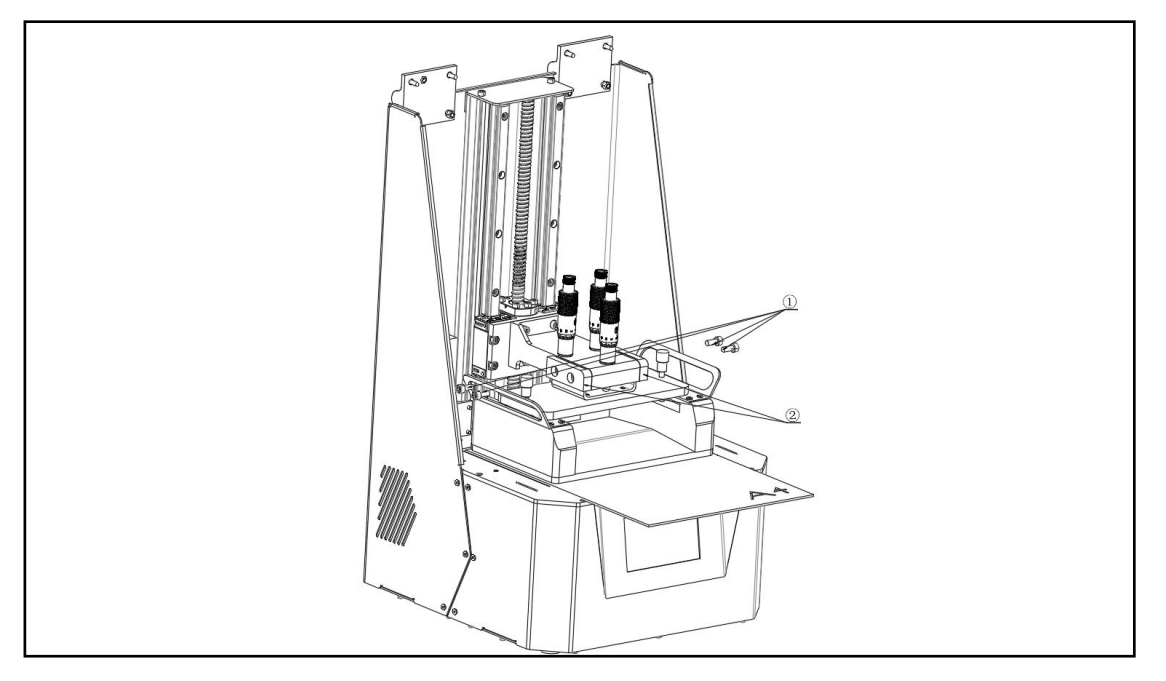

①M5x12 内六角杯头螺丝 ②固定块

拧松 M5x12 内六角杯头螺丝, 使得工作台可以松动。 Step 6

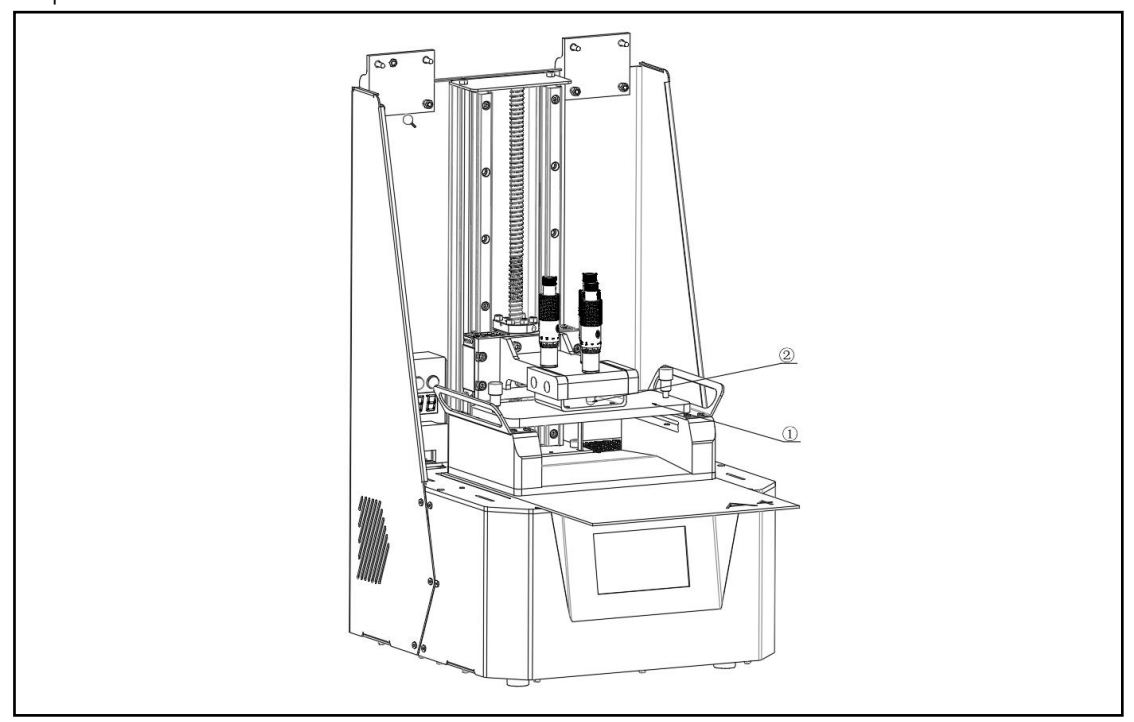

① 工作台放置架

②螺旋测微器顶针

旋转丝杆连接件上的三个螺旋测微器头部,使得顶针与工作台放置架接触,并将工作台 与屏幕压紧。直到三个螺旋测微器都发出发出声响,则说明已经将工作台与屏幕贴紧,并且 保持平行。

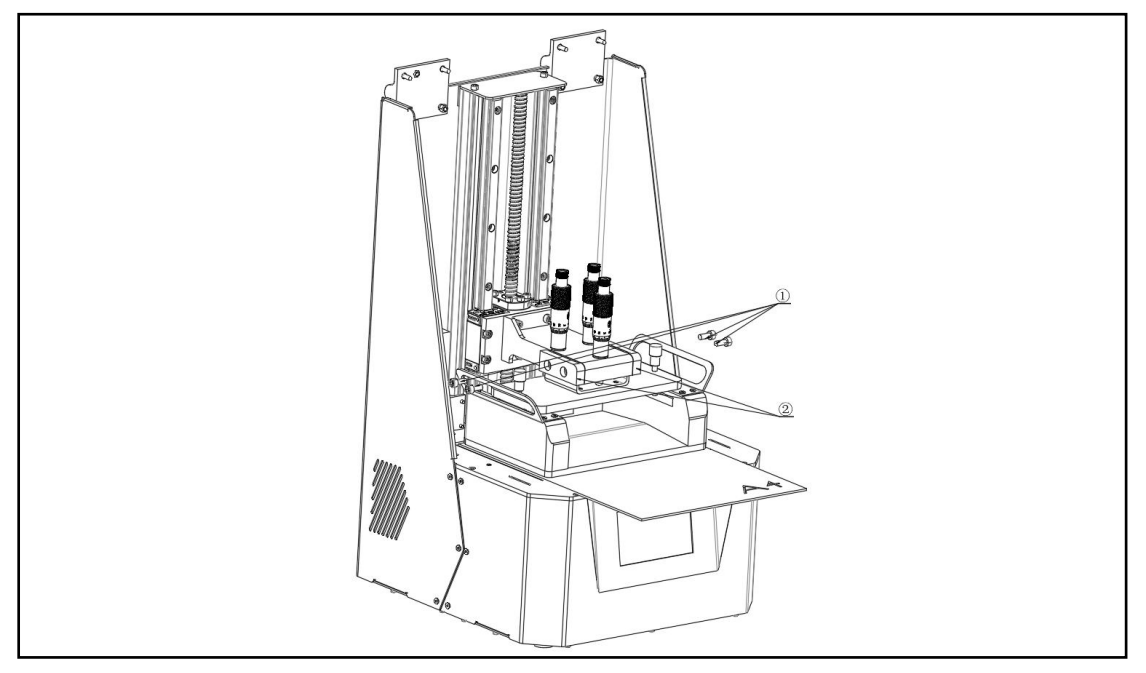

再用 M5x12 内六角杯头螺丝与固定块将丝杆连接件与工作台放置架固定。

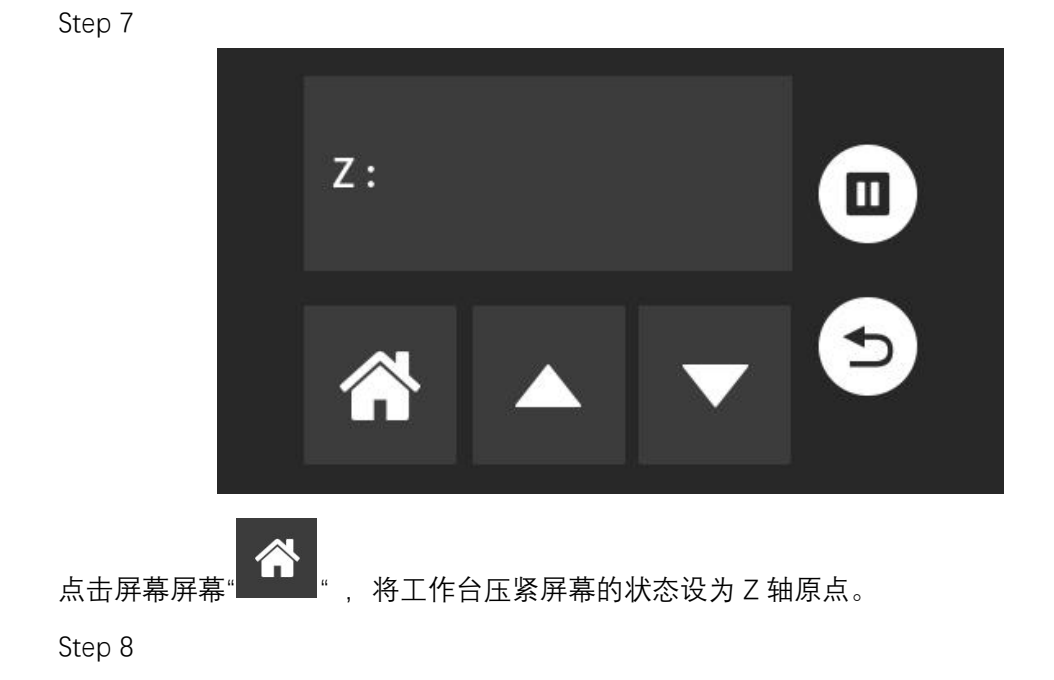

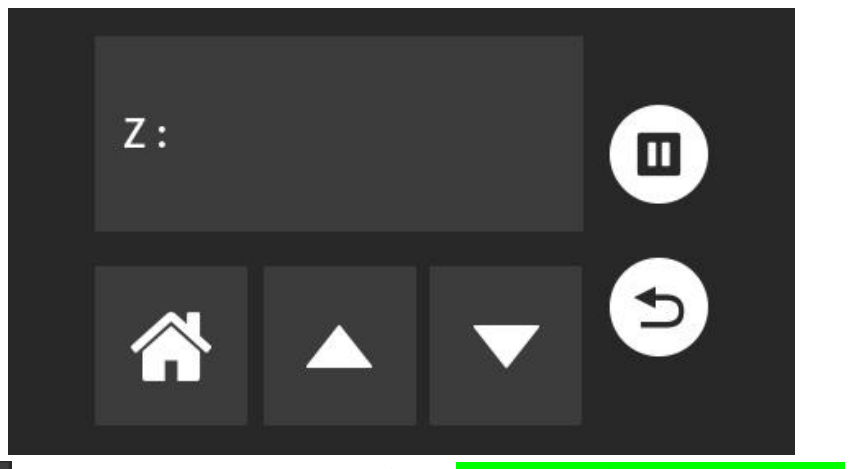

点击屏幕 \_\_\_\_, 使得工作台向上运动到安全位置。<mark>先将屏幕和离型膜清理干净, 再</mark>将物料槽 放置在屏幕上, 并将其固定。

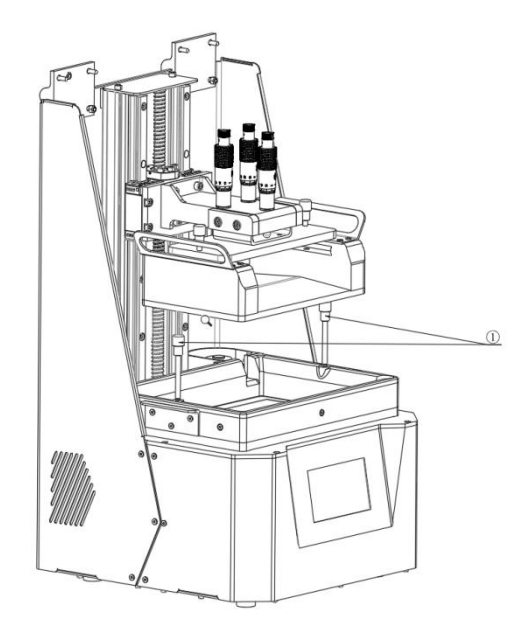

①手拧螺母

注意:在每次进行打印之前,请确保用于固定工作台、料槽的手拧螺母拧紧,防止松动。

Step 9

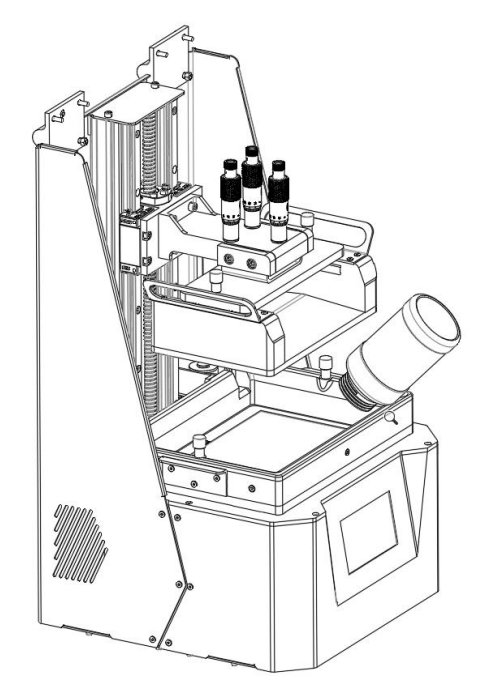

将光明树脂倒入到物料槽内,光敏树脂大概到达物料槽的 2/3 处即可,防止工作台下降 导致树脂外溢。

Step 10

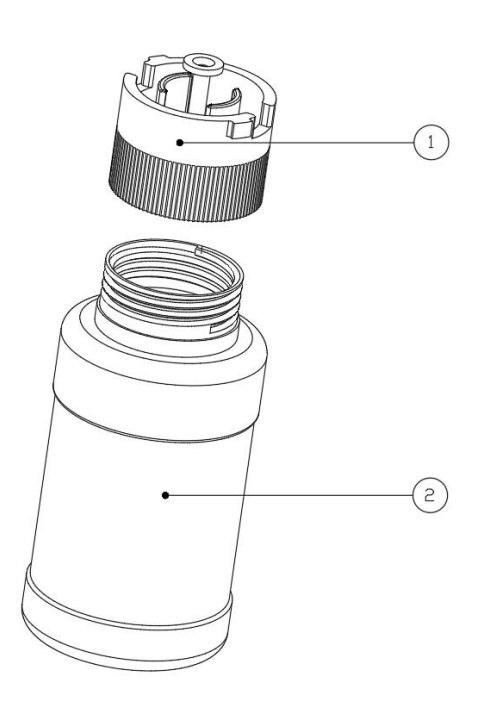

①自动进料器

②光敏树脂料瓶

将自动进料器拧入光敏树脂瓶中,插入到物料槽上,旋转固定。

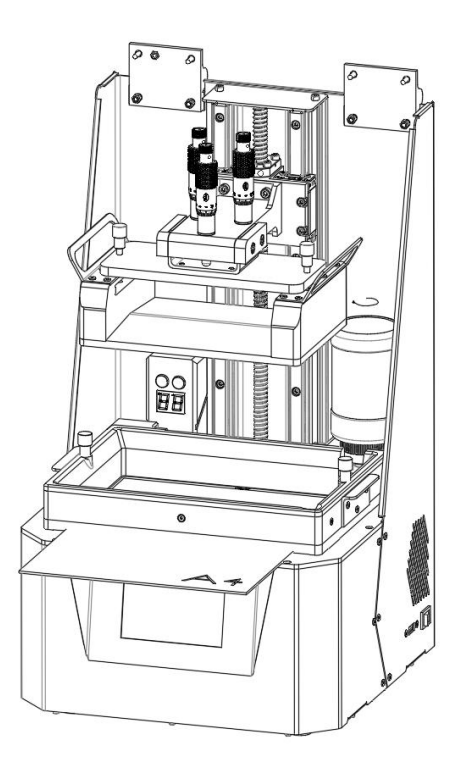

随着打印过程中树脂逐渐的损耗,自动进料器会根据液面的下降自动补偿树脂,确保在打印用料较多模型时,料槽内的耗材足够。

## 设备安装、调试完成

- 3、功能介绍
- 3.1、屏幕介绍

在系统的操作界面可以对系统语言进行修改,查看系统信息、屏幕校准等

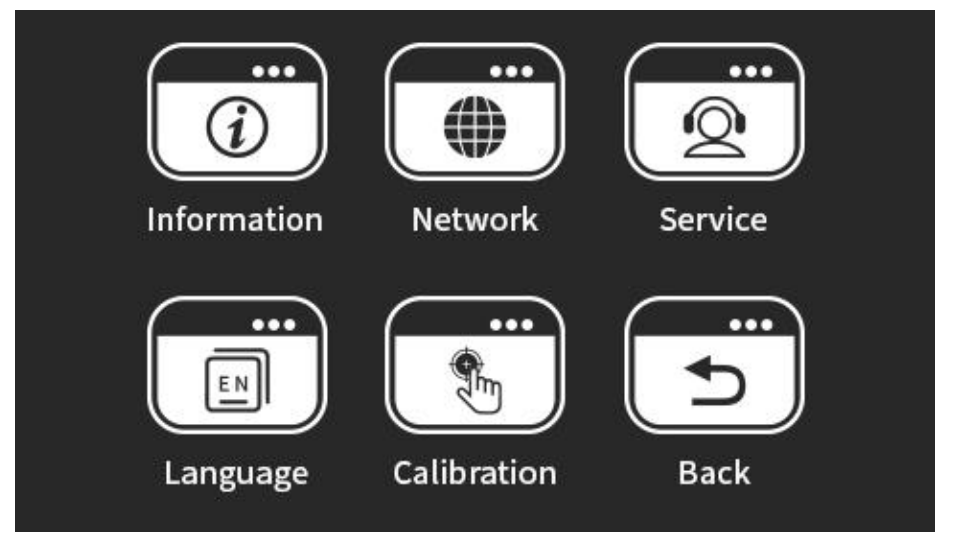

在工具操作界面可以对机器进行运动、曝光测试、Z 轴置零、料盘清理等操作

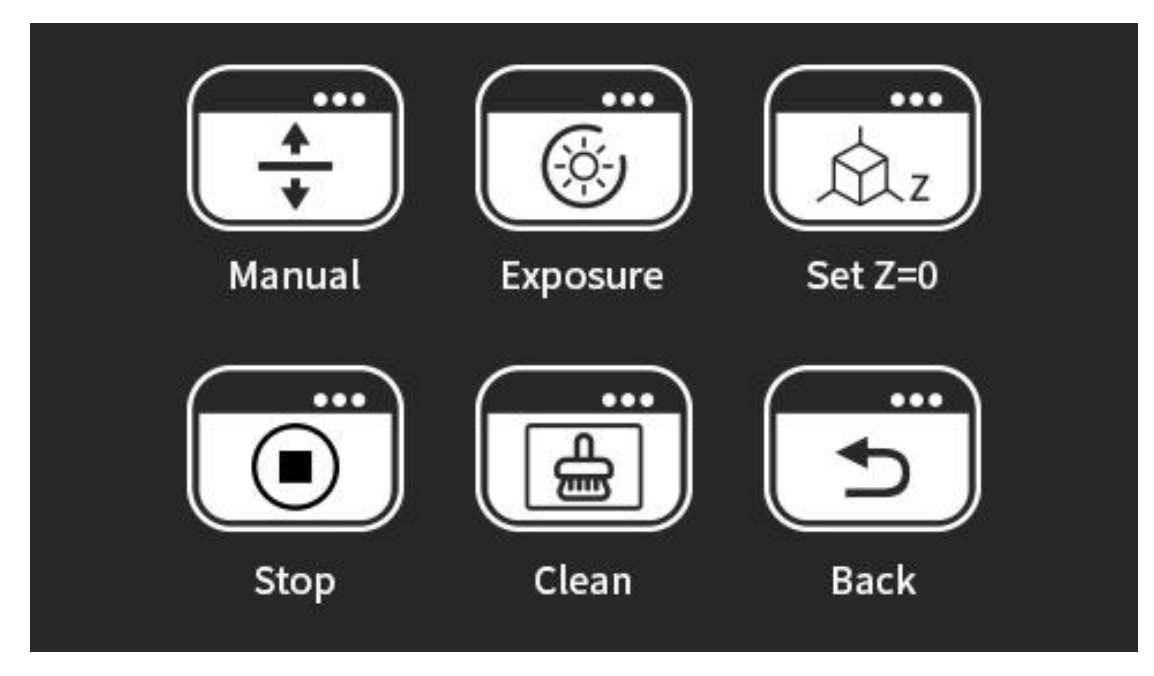

3.2、恒温模式3.2.1 恒温控制板介绍

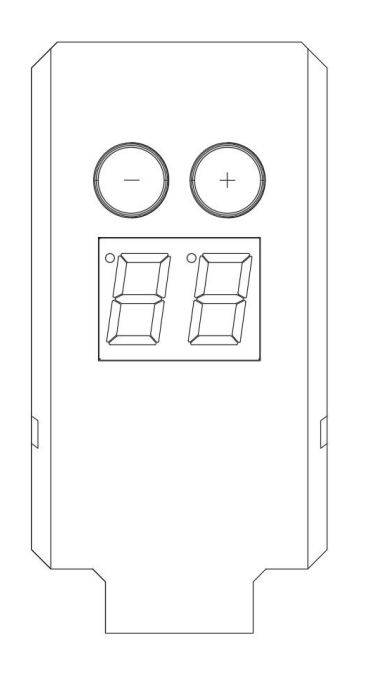

按钮"+、-"说明图

3.2.2 功能说明

1) 通电(同时按两个按钮激活), LED 显示两位当前热敏电阻温度(℃);

2) 按钮用于调整温度:

短按"+""-"按钮, LED 显示 并加减一位设定温度,

长按"+""-"按钮, LED 显示 并连续加减设定温度,

最后一次设定温度后 2 秒 LED 显示实际温度,在未达到设定温度之前闪烁。

3)错误提示(启动保护模式):

当料槽与主机未连接或者接触不良时, LED 显示 E.0, 启动保护模式, 避免短路与产生电弧 的现象。

当 E.0 提醒时,料槽处于不加热,未响应状态,同时按下+-两个建激活,通电。

3.3、曝光测试

该功能主要用于测试光源与屏幕是否能够正常点亮。

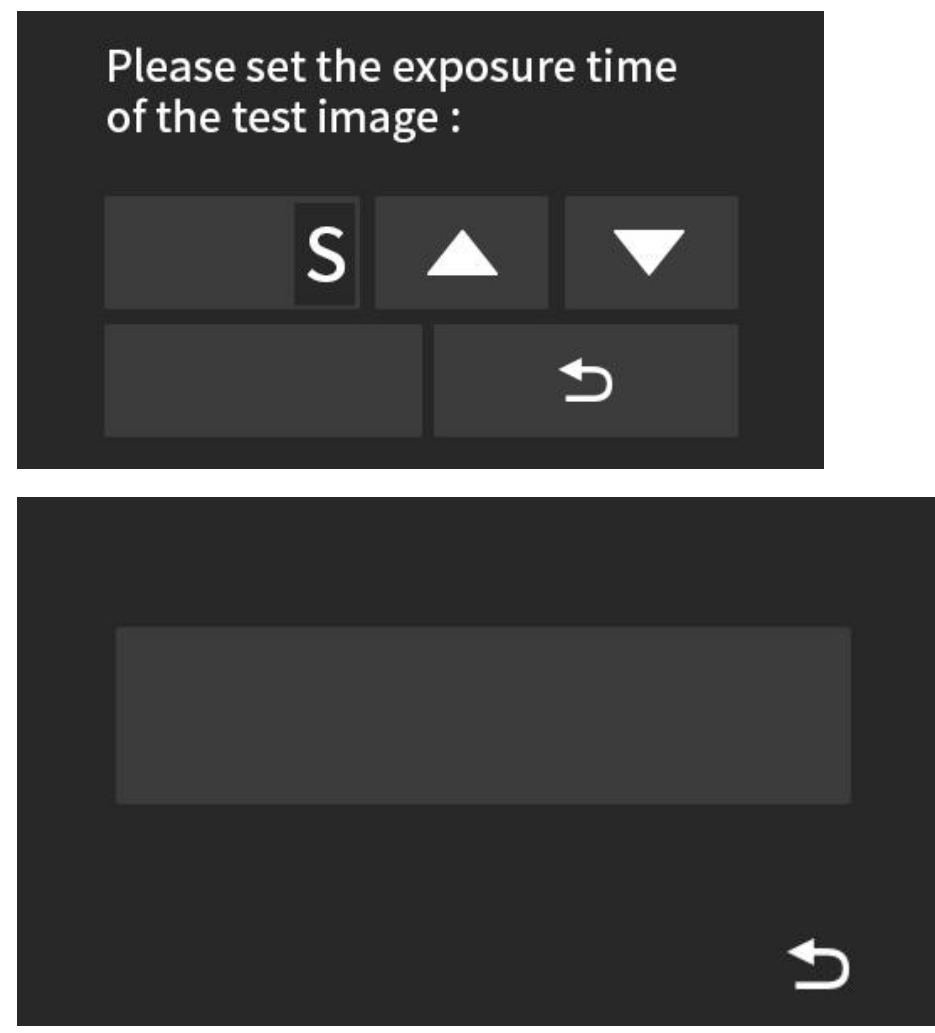

3.4、料槽清理

该功能主要利用屏幕的大面积曝光将残余在料槽内的固态杂质,进行固化成一片薄片, 利用塑料铲刀将薄片铲下,从而实现清理料槽的作用。

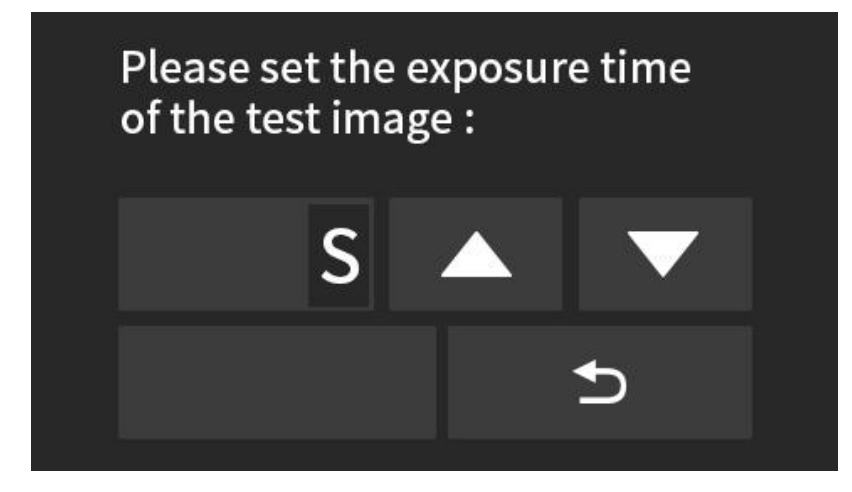

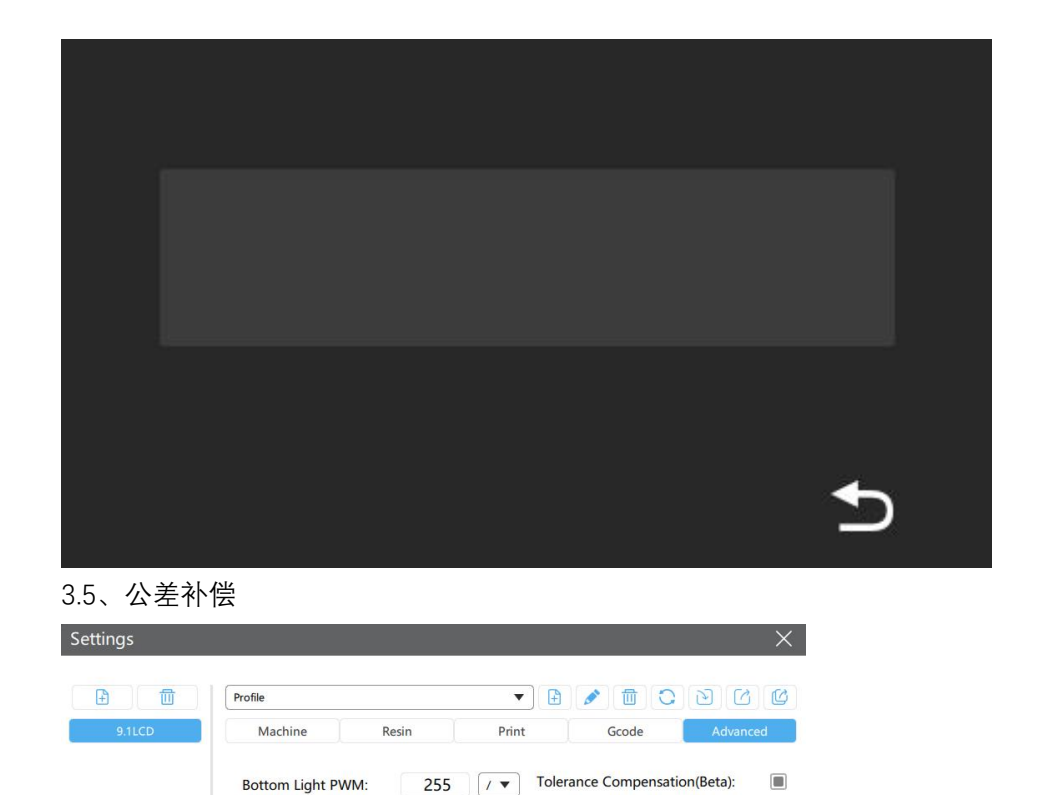

255 / 🔻

针对一些需要配合的零配件,可以通过在切片软件内的机器高级设置中设置公差补偿, 实现打印零件有效的配合。

a:

b:

a:

b:

Bottom Tolerance Compensation:

٩

40

0.000 🗘 mm

0.000 🗘 mm

0.000 🗘 mm

0.000 🗘 mm

4、模型打印

Light PWM:

Anti-aliasing:

4.1 安装、设置切片软件 安装 CHITUBOX (软件获取可点击:链接: https://www.chitubox.com/download.html)

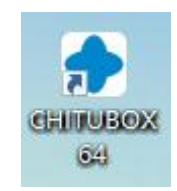

4.1.1 光固化机器设置

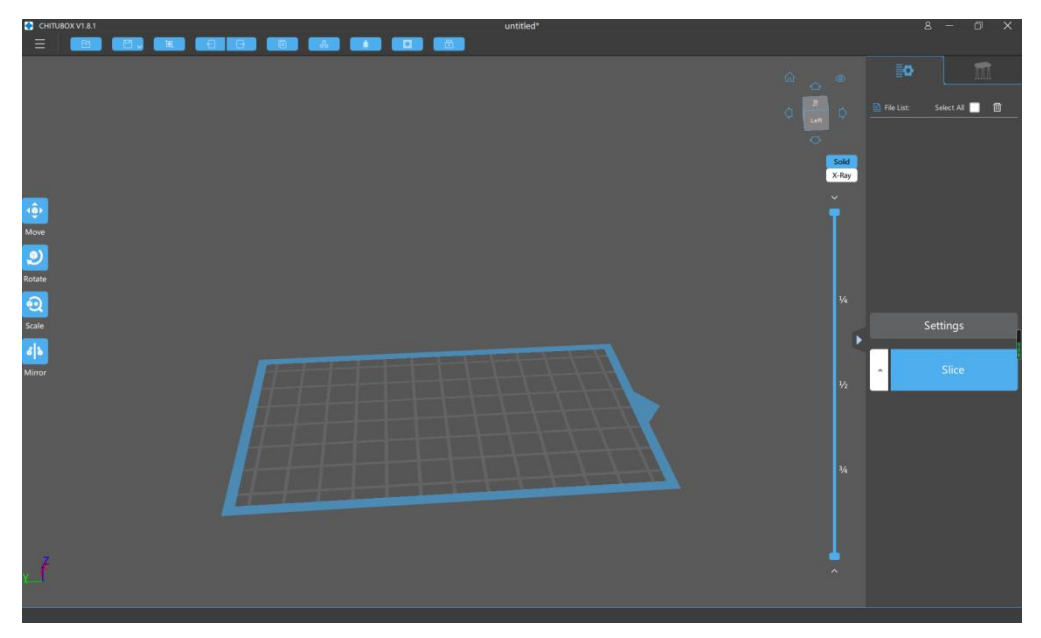

打开 CHITUBOX 软件,上图为该软件的主界面,点击右侧"Settings"进入增添和设置打印机。

| Machine          | Re         | esin       | Print         |         | Gcode         | Ad         | vance |
|------------------|------------|------------|---------------|---------|---------------|------------|-------|
| Name:            | 9.1LCD     |            | Machine Type: |         | e Type:       | default    |       |
| Resolution:      | X:         | 4098       | рх            | Mirror: |               | LCD_mirror | •     |
|                  | <b>Y</b> : | 2560       | рх            |         |               |            |       |
| Lock Ratio:      |            |            |               |         |               |            |       |
| Size:            | X:         | 196.704    | mm            |         |               |            |       |
|                  | <b>Y</b> : | 122.880    | mm            |         |               |            |       |
|                  | Z:         | 220.00     | mm            |         |               |            |       |
| Build Area Offse | et: 🔳      |            |               |         |               |            |       |
| ct               | a/b:       | 0 0        | mm            |         |               |            |       |
|                  | c/d:       | 0 0        | mm            |         |               |            |       |
| <u>^</u>         |            |            | 图一            |         |               |            |       |
| Ð                |            |            |               |         |               |            |       |
| - 乞 (川)          | ,选择        | ≌"Others"— | →"Default     | :"添加打!  | <b>北机</b> 设备。 | ,<br>,     |       |

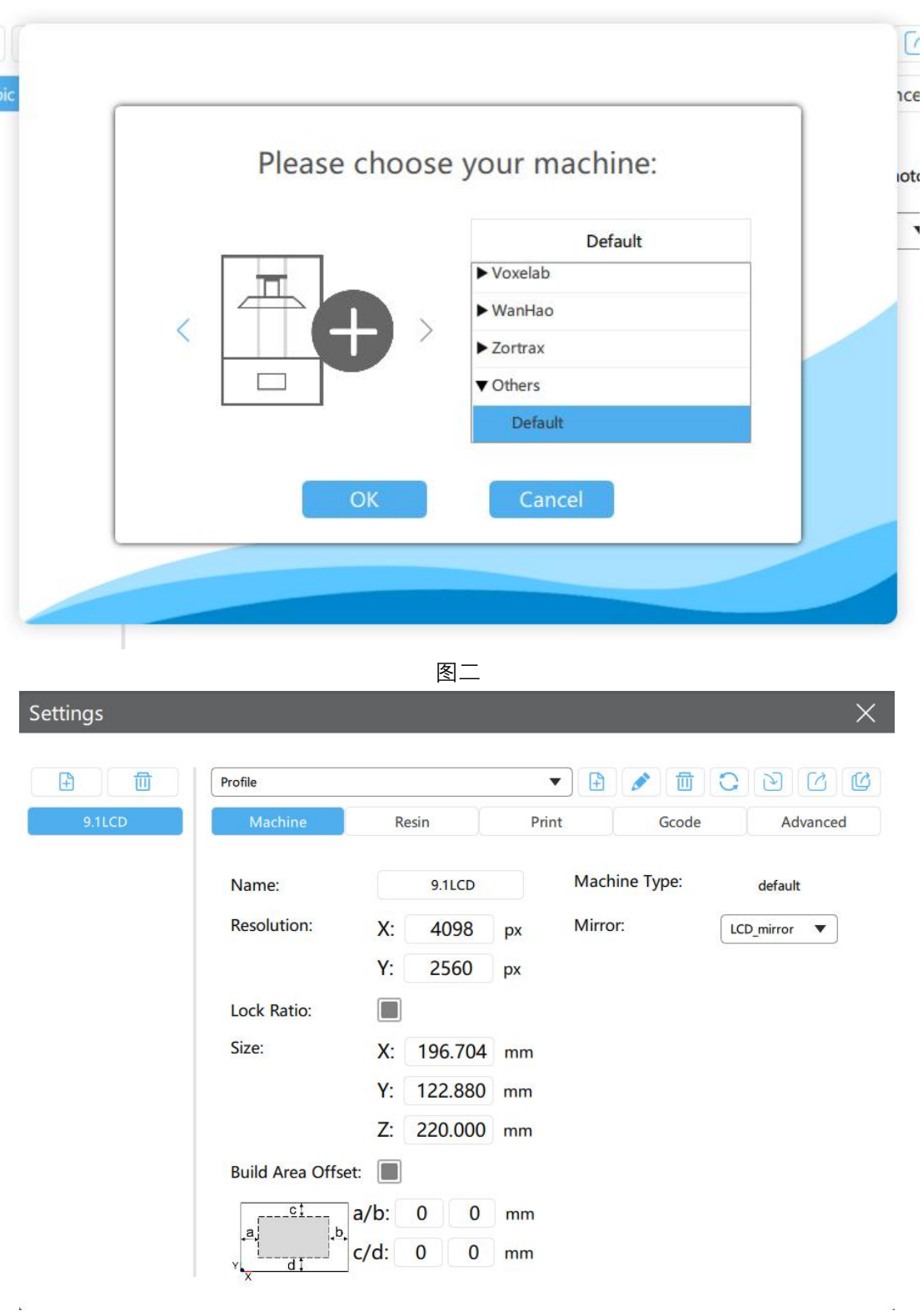

图三

分辨率为: 4098x2560 打印尺寸:196.704x122.880x220.000mm

| E 🗊    | Profile                 |                 |    |                                                                                                    |  |     |       |
|--------|-------------------------|-----------------|----|----------------------------------------------------------------------------------------------------|--|-----|-------|
| 9.1LCD | Machine Re              | esin P          |    | Print Gcode                                                                                          |  | Adv | anced |
|        | Layer Height:           | 0.05            | mm | Bottom Lift Distance:<br>Lifting Distance:<br>Bottom Lift Speed:<br>Lifting Speed:<br>Retract Speed: |  | 5   | mm    |
|        | Bottom Layer Count:     | 5<br>5          |    |                                                                                                    |  | 5   | mm    |
|        | Transition Layer Count: |                 |    |                                                                                                    |  | 60  | mm/m  |
|        | Transition Type:        | Linear <b>v</b> |    |                                                                                                    |  | 60  | mm/m  |
|        | Exposure Time:          | 1.5             |    |                                                                                                    |  | 150 | mm/m  |
|        | Bottom Exposure Time:   | 45              |    |                                                                                                    |  |     |       |
|        | Light-off Delay:        | 0               | s  |                                                                                                    |  |     |       |
|        | Bottom Light-off Delay: | 0               | S  |                                                                                                    |  |     |       |

图四

上图所设定的"Exposure Time"与"Bottom Exposure Time"仅为参考值,具体的参数请根据对应的光敏树脂材料文件进行设置。

4.2、模型切片

4.2.1、通过切片软件将打印模型文件打开,可在主界面查看到模型。

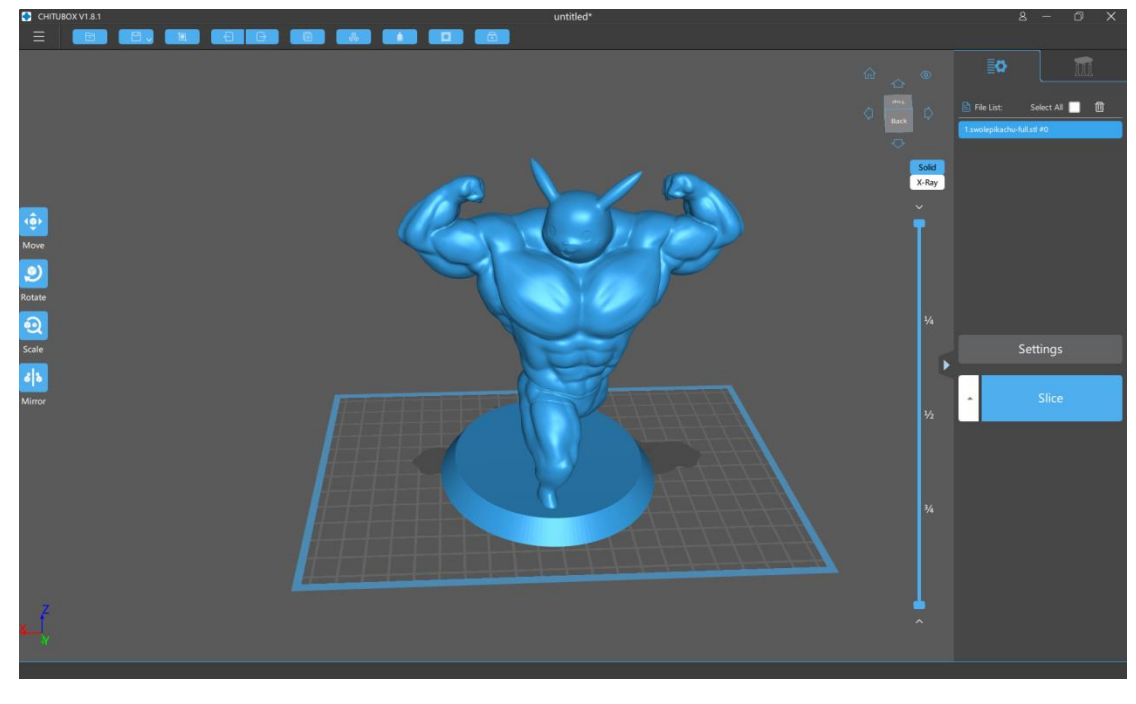

图五 可以对模型进行缩放、旋转、移动、复制、自动布局、抽壳、挖洞、修复等操作

#### 4.2.2、设置支撑参数

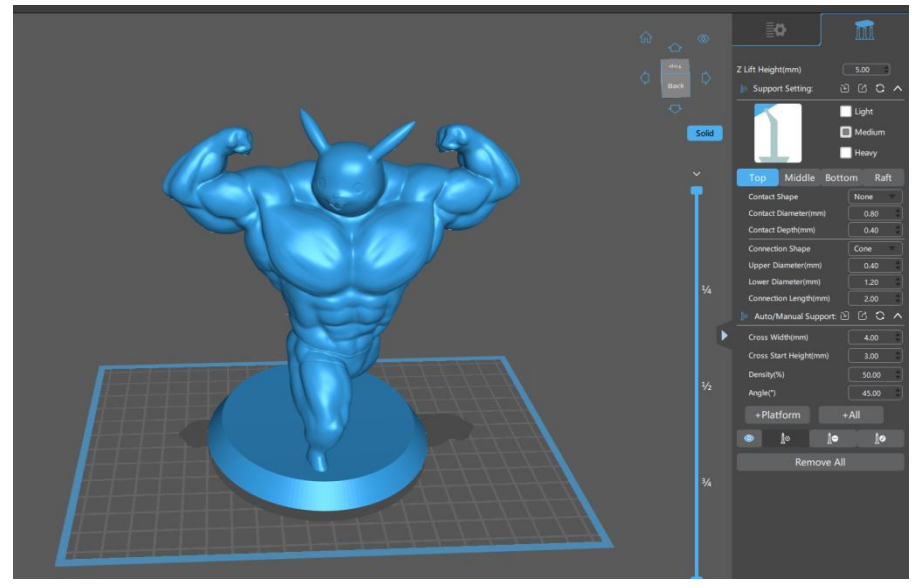

图六

对一些表面倾斜度较大、悬空等位置,需要对模型增添支撑,确保模型能够完整打印, 避免无支撑导致模型缺损。

点击"+All"可以对模型进行自动添加支撑,也可以点击模型需要添加支撑处进行添加。 点击屏幕右侧,可对支撑的形状大小进行修改设定。

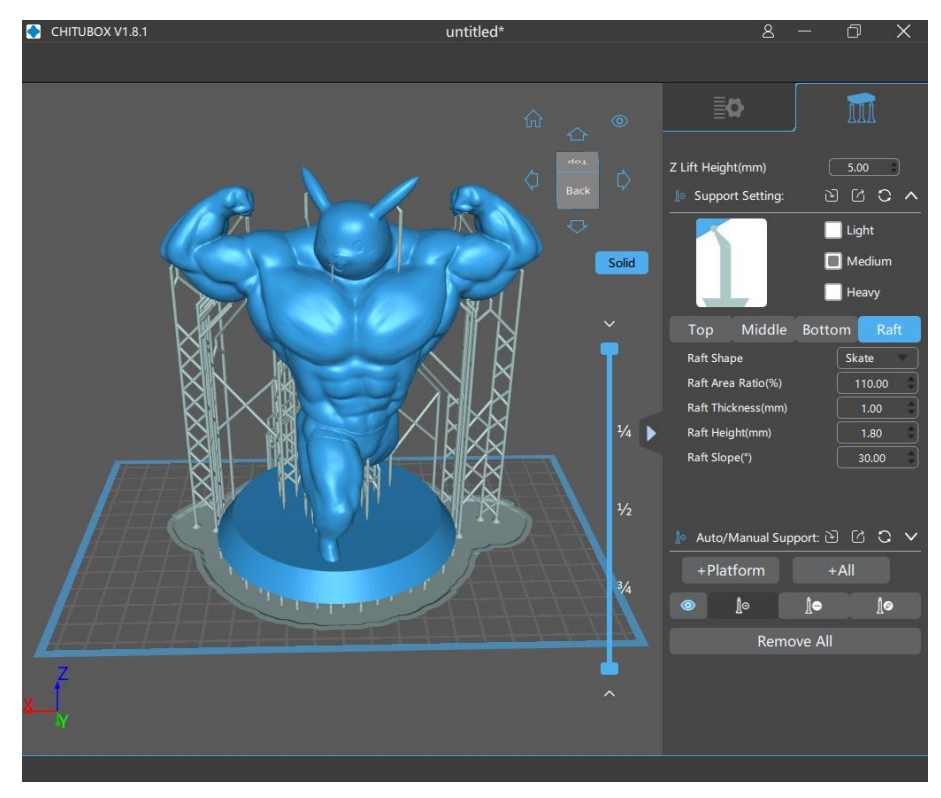

图七

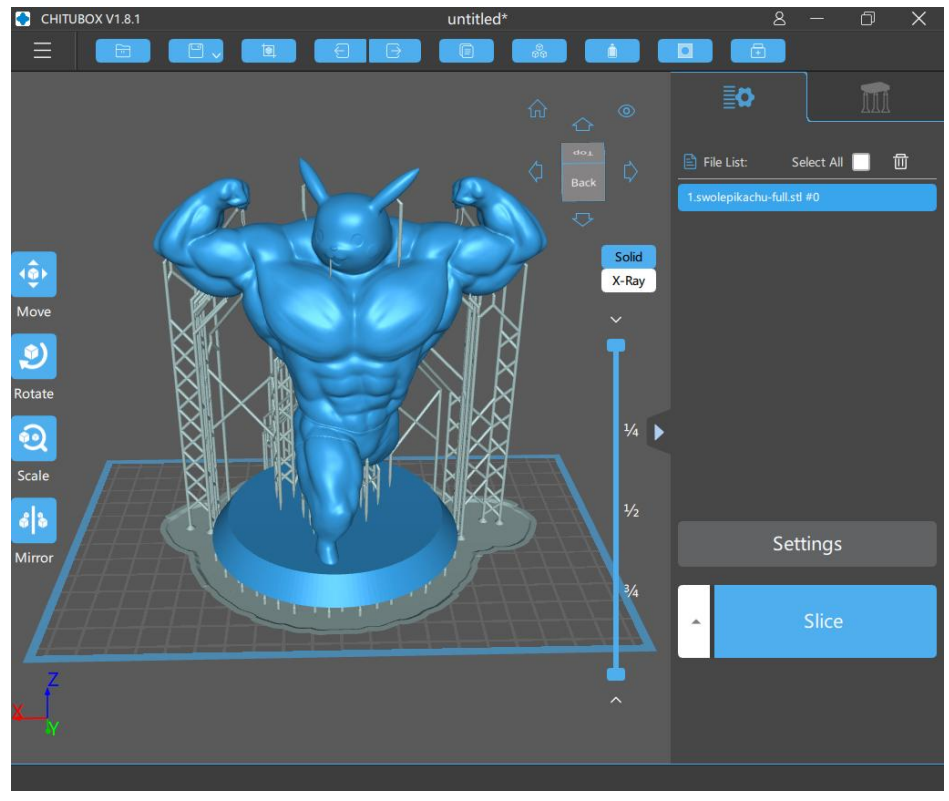

图八

点击"Slice"将模型进行切片处理

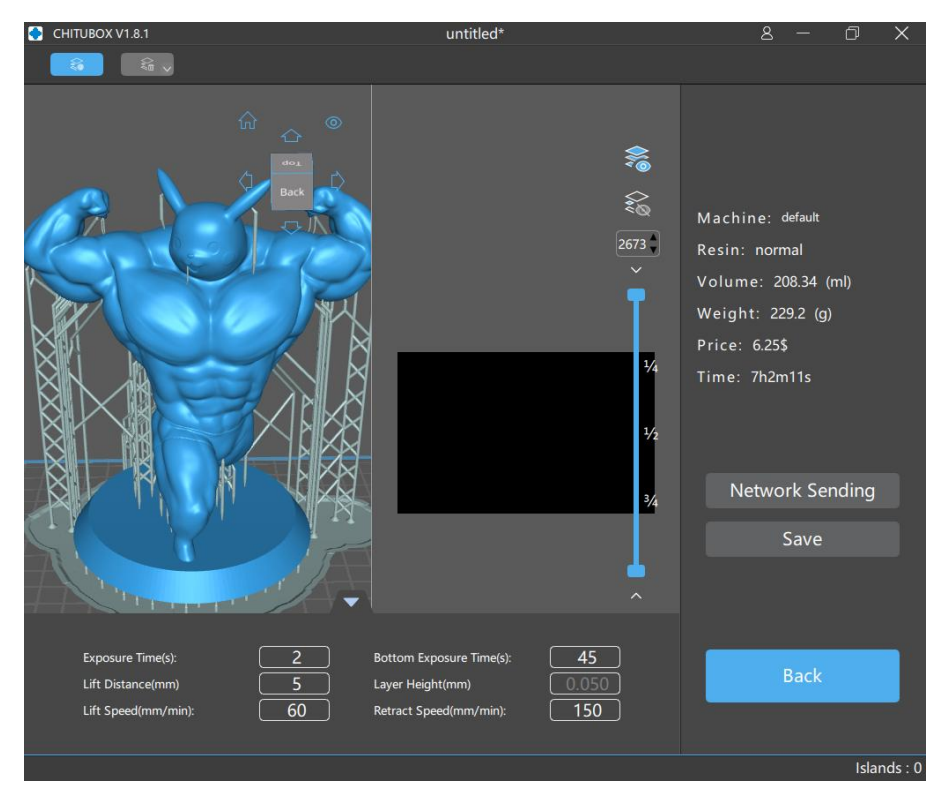

图 九

完成切片,可以查看每一层的切片的形状,确保无误。点击"Save"保存切片文件 注意:需要将文件的格式保存为"ctb"格式,并将含有切片文件的U盘插入机器。

#### 4.3 模型打印

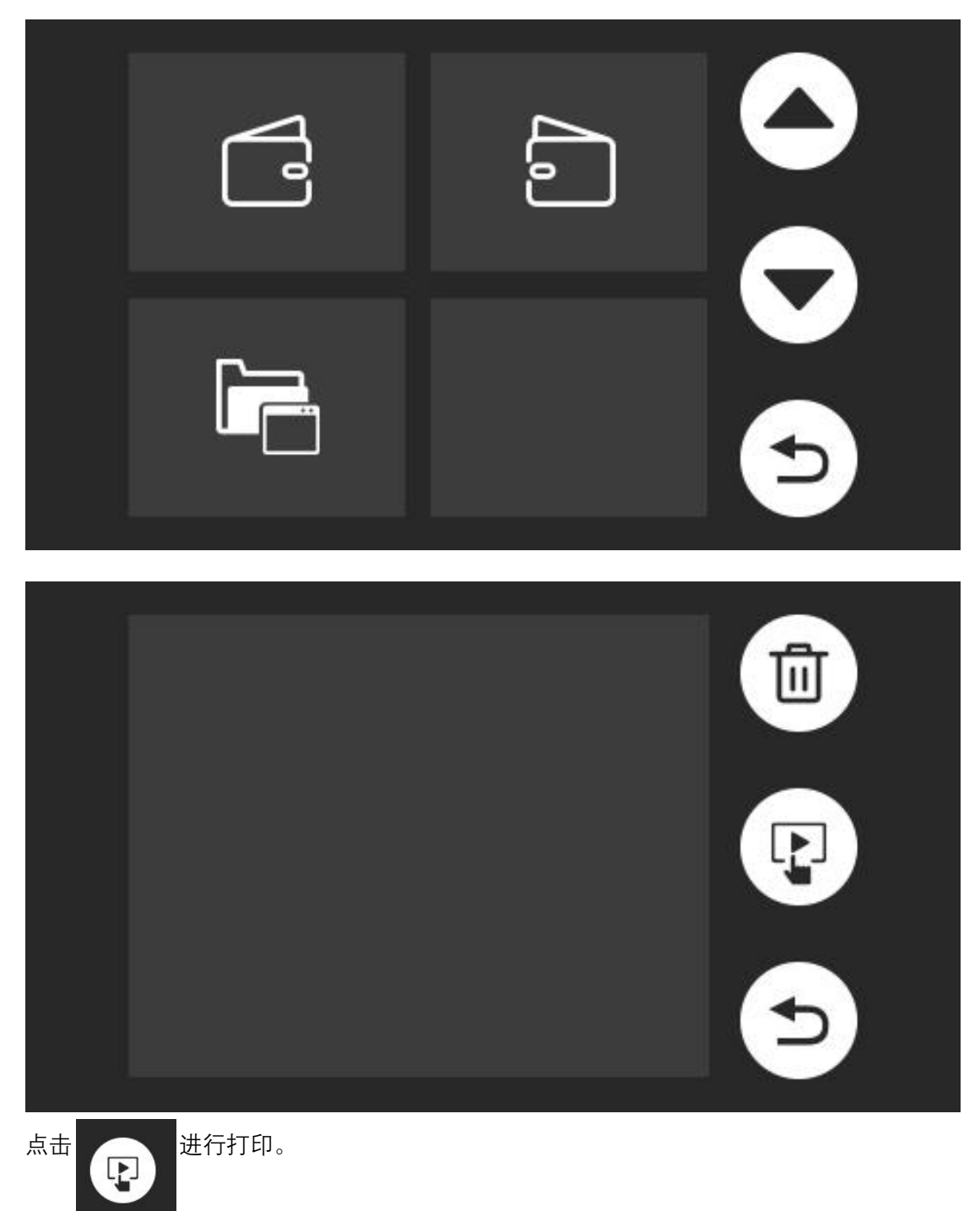

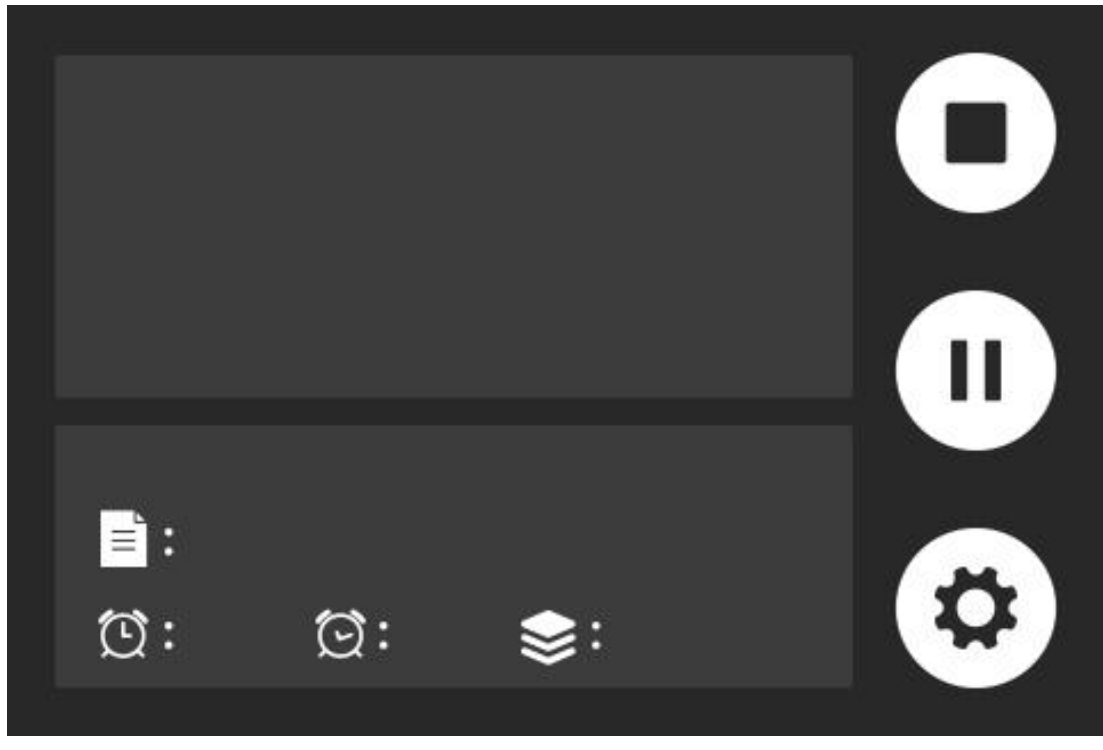

正在进行打印

5、打印模型的后处理

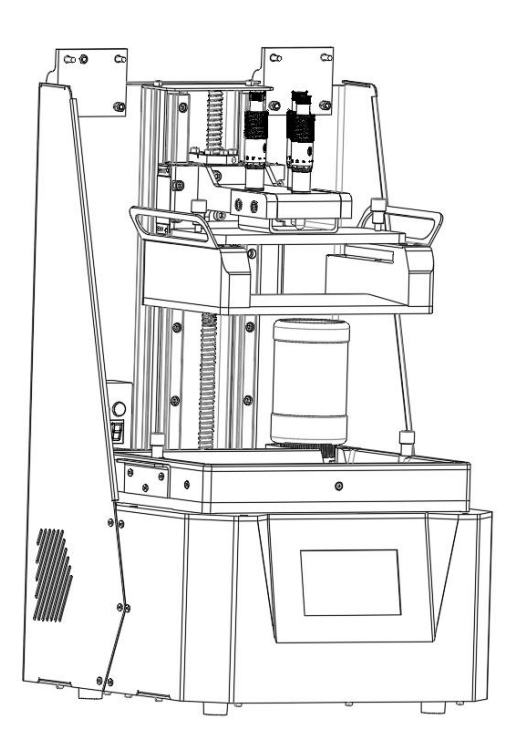

拆除用于固定工作台的手拧螺母,将工作台拆下,利用铲刀将模型铲下工作台,利用工业洗涤剂清理模型上残余的光敏树脂。并将模型进行固化处理。

注意:如果模型打印失败,请使用塑料铲刀拨动料槽内的树脂,查看是否有固化树脂残余, 建议采用滤网将树脂过滤干净,或者采用曝光处理,将其凝结成块,用铲刀将其取出。从而 确保料槽内的树脂没有杂质。